## **Graduation Application Instructions**

## Log into your WIN account, go to Virtual Campus and under Your Student Records, select Apply for Graduation

If you come to a blank page, select **Term Selection** and it will redirect you to select a term. On that page, select the most current term (e.g. Fall 2017). Once you've selected a term and select **Submit**, it will take you to the next step.

(NOTE: If you don't see a blank page skip to the next step)

Select your **Current Program**. Verify that your degree program is correct and select **Continue**.

|   | ake information Netw               | OTK                                                         |             |          |               |                 | 0 2      |
|---|------------------------------------|-------------------------------------------------------------|-------------|----------|---------------|-----------------|----------|
|   |                                    |                                                             | Search for: |          | INC 1991 Site | Search          |          |
|   |                                    |                                                             | Today       | Personal | antocentral   | Virtual ampus   | Direc    |
|   |                                    |                                                             |             |          |               |                 |          |
|   |                                    |                                                             |             |          |               | 06000000 Joł    | hn R. Se |
|   | Curriculum Selection               |                                                             |             |          |               | August 28, 2014 | 4 08:30  |
|   |                                    |                                                             |             |          |               |                 | _        |
| 5 | ielect one: Bachelor of Arts/Bache | lor of Science.                                             |             |          |               |                 |          |
|   |                                    |                                                             |             |          |               |                 |          |
| 5 | elect Curriculum                   |                                                             |             |          |               |                 |          |
| - | Current Program                    |                                                             |             |          |               |                 |          |
|   | Eacheror of Science                | Lindersradi alte                                            |             |          |               |                 |          |
|   | Program:                           | BusinessMinterprise Management                              |             |          |               |                 |          |
|   | College:                           | School of Business                                          |             |          |               |                 |          |
|   | Compus:                            | Reynolda Campus (UG)                                        |             |          |               |                 |          |
|   | Major and Department:              | Bus & Enterprise Management, Sch. of Business & Accountancy |             |          |               |                 |          |
|   | Minor:                             | Global Trade & Commerce Stud.                               |             |          |               |                 |          |
|   | Concentration:                     | International Business                                      |             |          |               |                 |          |

Select the appropriate **Graduation Date** from the drop down menu and select **Continue**.

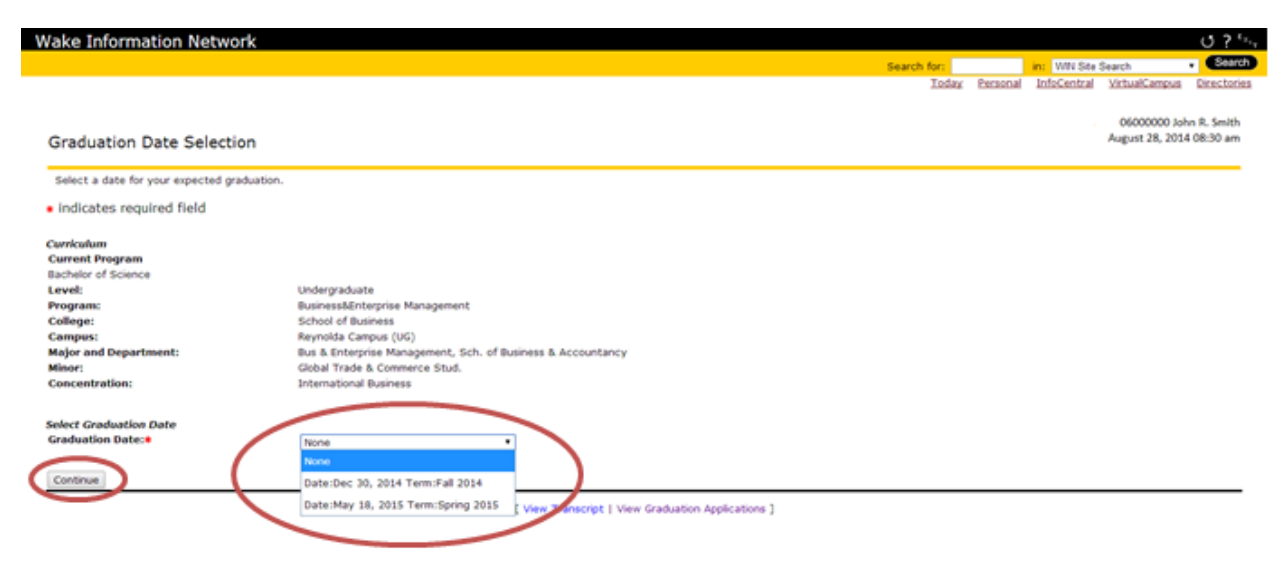

Select one of the following options to indicate your **Commencement Attendance** and select **Continue**.

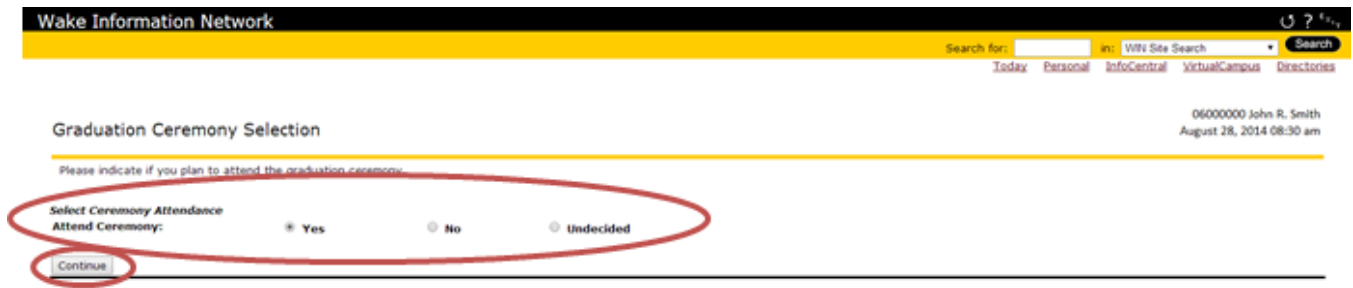

<sup>[</sup> View Transcript | View Graduation Applications ]

Select a **Name for your Diploma**. Where your name is displayed (e.g. John Robert Smith), that is your **Current Name**. Your **Student's Name While Enrolled** (e.g. John R. Smith) is your preferred name that you have indicated to our office. If both are incorrect, select **New** and it will redirect you to a page to type in a new name for your diploma. Select **Continue** after selecting a name.

| Wake Information Network                                                                                                    |                                                                                                    |                    |                |                |                                                      | 0?'~,                                    |
|----------------------------------------------------------------------------------------------------|----------------------------------------------------------------------------------------------------|--------------------|----------------|----------------|------------------------------------------------------|------------------------------------------|
|                                                                                                    |                                                                                                    | Search for:        |                | in: WN Stel    | Search                                               | . Search                                 |
|                                                                                                    |                                                                                                    | Toda               | ty Personal    | InfoCentral    | VirtualCampus                                        | Directories                              |
| Diploma Name Selection<br>Enter the name to be printed on your diploma. Selec<br>Name."<br>• indicates required field          | ct "One of your Names" to change the name to be printed on your dploma. If your preferred diploma name | is displayed besid | se "Current Di | ploma Name", s | 06000000 Joh<br>August 28, 2014<br>elect "Keep Diplo | n R. Smith<br>I 08:30 am<br>ma           |
| Name<br>Name:                                                                                                    | John Robert Smith                                                                                      |                    |                |                |                                                      |                                          |
| Current Diploma Name:<br>Select a Name for your Diploma<br>One of your Names:*                                                 | None   Konst  New                                                                                      |                    |                |                |                                                      |                                          |
|                                                                                                    | Current Name (John Robert Smith)<br>Student's Name While Enrolled (John R. Smith)                      |                    |                |                |                                                      |                                          |
| Wake Information Network                                                                                                    |                                                                                                    |                    |                |                |                                                      | 0 ? '''                                  |
|                                                                                                    |                                                                                                    | Search for:        |                | in: WN Stel    | Search                                               | • Search                                 |
| Diploma Name Selection                                                                                                    |                                                                                                    | Ieda               | iy Personal    | InfoCentral    | VirtualCampus<br>06000000 Joh<br>August 28, 2014     | Directories<br>in R. Smith<br>1 08:30 am |
| You may edit your middle name and/or suffix as nee<br>Name For Diploma<br>First Name:<br>Middle Name:<br>Last Name:<br>Suffix: | John<br>Robert<br>Smith<br>Jr.                                                                         |                    |                |                |                                                      |                                          |

[ View Transcript | View Graduation Applications | Name Change Information ]

Select your **Diploma Mailing Address**. Your **Local Address** (e.g. 1834 Wake Forest Rd) is where you current live. Your **Primary Address** (e.g. 100 Park Ave) is typically your main address. If both are incorrect or you prefer your diploma to be sent elsewhere,

selection **New** and it will redirect you to a page to type in a new mailing address for your diploma. Select **Continue** after selecting a mailing address.

(NOTE: Diplomas can take up to two months to be sent to the address you've selected after the graduation date.)

|                                                    |                                                   |                                                                                             |                                                                                                    |                                                                                                    |                                                                                            | 0 ?'                                                                                                    |
|----------------------------------------------------|---------------------------------------------------|---------------------------------------------------------------------------------------------|----------------------------------------------------------------------------------------------------|----------------------------------------------------------------------------------------------------|--------------------------------------------------------------------------------------------|----------------------------------------------------------------------------------------------------|
|                                                    |                                                   | Search for:                                                                                 |                                                                                                    | WIN Site                                                                                                    | Search                                                                                     | . Searc                                                                                                    |
|                                                    |                                                   | Today                                                                                       | Personal                                                                                            | InfoCentral                                                                                                    | VirtualCampus                                                                              | Director                                                                                                    |
|                                                    |                                                   |                                                                                             |                                                                                                    |                                                                                                    | 05000000 (a)                                                                               | hn R. Smith                                                                                                    |
|                                                    |                                                   |                                                                                             |                                                                                                    |                                                                                                    | August 28, 201                                                                             | 4 08:30 am                                                                                                    |
| ploma. Use "One of your Addresses" to select or ch | ange the mailing address for your diploma.        |                                                                                             |                                                                                                    |                                                                                                    |                                                                                            |                                                                                                    |
|                                                    |                                                   |                                                                                             |                                                                                                    |                                                                                                    |                                                                                            |                                                                                                    |
|                                                    |                                                   |                                                                                             |                                                                                                    |                                                                                                    |                                                                                            |                                                                                                    |
| None                                               | 1                                                 |                                                                                             |                                                                                                    |                                                                                                    |                                                                                            |                                                                                                    |
| Non                                                |                                                   |                                                                                             |                                                                                                    |                                                                                                    |                                                                                            |                                                                                                    |
| New Local Address (LO,OC) (1854 Wake Forest Rd)    | :   View Graduation Applications ]                |                                                                                             |                                                                                                    |                                                                                                    |                                                                                            |                                                                                                    |
|                                                    | -                                                 |                                                                                             |                                                                                                    |                                                                                                    |                                                                                            |                                                                                                    |
|                                                    |                                                   |                                                                                             |                                                                                                    |                                                                                                    |                                                                                            | 0?                                                                                                    |
|                                                    |                                                   | Search for:                                                                                 |                                                                                                    | In: WN Site                                                                                                    | Search                                                                                     | - Sear                                                                                                    |
|                                                    |                                                   | Today                                                                                       | Personal                                                                                            | InfoCentral                                                                                                    | VictualCampus                                                                              | Director                                                                                                    |
|                                                    |                                                   |                                                                                             |                                                                                                    |                                                                                                    | 06000000 John<br>August 28, 2014                                                           | n R. Smith<br>08:30 am                                                                                                    |
| Acres 1                                            |                                                   |                                                                                             |                                                                                                    |                                                                                                    | - 60                                                                                       |                                                                                                    |
| 7                                                  |                                                   |                                                                                             |                                                                                                    |                                                                                                    |                                                                                            |                                                                                                    |
| 1214E Main Shout                                   |                                                   |                                                                                             |                                                                                                    |                                                                                                    |                                                                                            |                                                                                                    |
| 12745 Main Screet                                  |                                                   |                                                                                             |                                                                                                    |                                                                                                    |                                                                                            |                                                                                                    |
|                                                    |                                                   |                                                                                             |                                                                                                    |                                                                                                    |                                                                                            |                                                                                                    |
|                                                    |                                                   |                                                                                             |                                                                                                    |                                                                                                    |                                                                                            |                                                                                                    |
| Winscort-Salem                                     |                                                   |                                                                                             |                                                                                                    |                                                                                                    |                                                                                            |                                                                                                    |
| North Carolina                                     |                                                   |                                                                                             |                                                                                                    |                                                                                                    |                                                                                            |                                                                                                    |
| North Carolina    22106                            |                                                   |                                                                                             |                                                                                                    |                                                                                                    |                                                                                            |                                                                                                    |
| Vonston-salem<br>North Carolina •<br>27106 •       | 10                                                |                                                                                             |                                                                                                    |                                                                                                    |                                                                                            |                                                                                                    |
|                                                    | Noma. Use "One of your Addresses" to select or ch | Nome. Use "One of your Addresses" to select or change the mailing address for your diploma. | Itolar Index. Use "One of your Addresses" to select or change the mailing address for your diploma. | Itofaz Bersonal  Nome. Use "One of your Addresses" to select or change the maling address for your diploma.  Nom  Local Address (LO,OC) (1834 Wake Forest Rd) Primary Residence (100 Park Ave)  I view Graduation Applications ]  Rearch for:  Iodaz Personal  Iodaz Personal  Iodaz Personal | Iona, Use "One of your Addresses" to select or change the maling address for your diploma. | Itolax       Personal       MitCentral       VirtualCanzus         000000000       August 28, 201         Jona       Use "One of your Addresses" to select or change the malling address for your diploma.         None       •         Jona       •         None       •         New       •         Local Address (L0, OC) (1854 Wake Forest Rd)       •         Primary Residence (100 Park Ave)       •         Search for:       •         Objections J       Search for:         Today       Personal         Indicentral       Social Address (L0, OC) (1854 Wake Forest Rd)         Indicentral       •         Very       •         Search for:       •         Today       Personal         Indicentral       Social Address (US, OC) (1854 Wake Forest Rd)         Indicentral       Social Address (US, OC) (1854 Wake Forest Rd)         Indicentral       Social Address (US, OC) (1854 Wake Forest Rd)         Indicentral       Social Address (US, OC) (1854 Wake Forest Rd)         Indicentral       Social Address (US, OC) (1854 Wake Forest Rd)         Indicentral       Social Address (US, OC) (1854 Wake Forest Rd)         Indicentral       Social Addres         Indicen |

[ View Transcript ] View Graduation Applications ]

## Verify all information before you **Submit Request** to your Graduation Application.

| Vake Information Network                    |                                                             |               | 0?5                                  |
|---------------------------------------------|-------------------------------------------------------------|---------------|--------------------------------------|
|                                             |                                                             | Search for:   | in: WN Ste Search · Search           |
|                                             |                                                             | Today Persona | InfoCentral VirtualCampus Directorie |
|                                             |                                                             |               | 06000000 John R. Smith               |
| Graduation Application Sum                  | amary                                                       |               | August 28, 2014 08:30 am             |
| This is the information that will be submit | tted for your application to graduate.                      |               |                                      |
| Graduation Date                             |                                                             |               |                                      |
| Date:                                       | May 18, 2015                                                |               |                                      |
| Term                                        | Spring 2015                                                 |               |                                      |
| Ceremony                                    |                                                             |               |                                      |
| Attend Ceremony:                            | Yes                                                         |               |                                      |
| Diploma Name                                |                                                             |               |                                      |
| First Name:                                 | John                                                        |               |                                      |
| Middle Name:                                | Robert                                                      |               |                                      |
| Last Name:                                  | Smith                                                       |               |                                      |
| Suffix:                                     | Jr.                                                         |               |                                      |
| Diploma Mailing Address                     |                                                             |               |                                      |
| Street Line 1:                              | 12345 Main Street                                           |               |                                      |
| City:                                       | Winston-Salem                                               |               |                                      |
| State or Province:                          | North Carolina                                              |               |                                      |
| ZIP or Postal Code:                         | 27106                                                       |               |                                      |
| Curriculum                                  |                                                             |               |                                      |
| Current Program                             |                                                             |               |                                      |
| Bachelor of Science                         |                                                             |               |                                      |
| Level:                                      | Undergraduate                                               |               |                                      |
| Program:                                    | Business&Enterprise Management                              |               |                                      |
| College:                                    | School of Business                                          |               |                                      |
| Campus!                                     | Reynolda Campus (UG)                                        |               |                                      |
| Major and Department:                       | Bus & Enterprise Management, Sch. of Business & Accountancy |               |                                      |
| Minor:                                      | Global Trade & Commerce Stud.                               |               |                                      |
| Concentration:                              | International Business                                      |               |                                      |
| Submit Request                              |                                                             |               |                                      |
|                                             |                                                             |               |                                      |

[ View Transcript | View Graduation Applications ]